#### Adding Travel Arranger to TEM Profiles

Once a travel arranger has submitted the Kuali Access form, they are automatically given travel arranger access.

In order to create travel documents, the travel arranger must add themselves to their departmental travelers TEM profiles.

Under Kuali Financial, click on More Items and then on Travel.

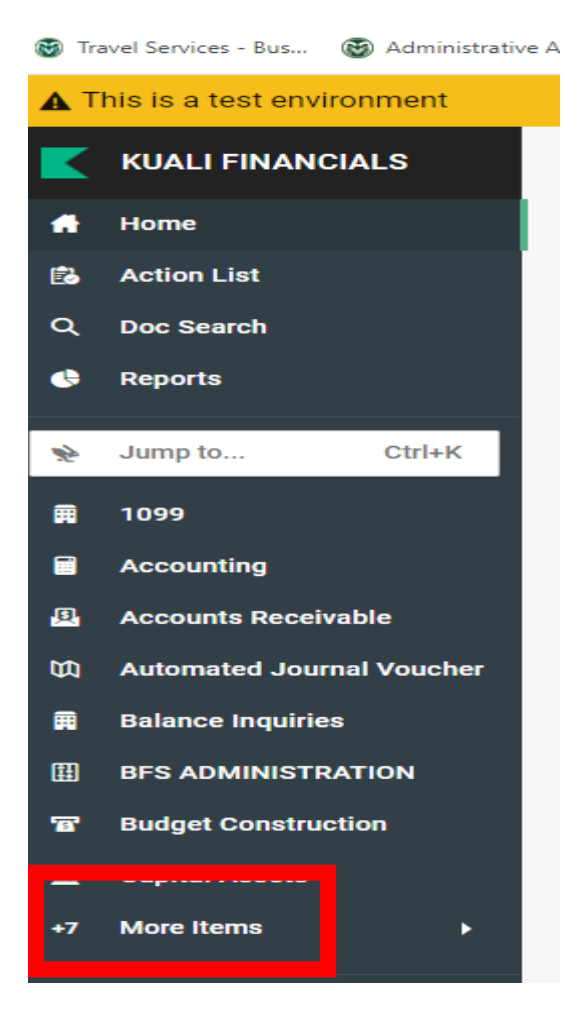

### Click on TEM Profile

| Travel                         |    |   |
|--------------------------------|----|---|
| Activities                     |    |   |
| TEM Profile<br>Travel Arranger |    | ٠ |
| Travel Authorization           |    |   |
| Travel Reimburseme             | nt |   |

# The TEM Profile Lookup will open

| TEM Profile Lookup 🛛 |                            |       |                          | Create min |
|----------------------|----------------------------|-------|--------------------------|------------|
|                      | KIM Principal Name:        |       | AR Customer Id:          |            |
|                      |                            | 0     |                          | 0          |
|                      | * First Name:              |       | * Last Name:             | _          |
|                      | Traveler Type Code:        |       | Primary Department Code: |            |
|                      | Chart Code:                |       | Account Number:          |            |
|                      | Return Only my Travelers?: | 0     | Active:                  | 0          |
|                      | ○ Yes ○ No ● Both          |       | ● Yes ○ No ○ Both        |            |
|                      | Search                     | Reset | Form Cancel              |            |

Type the traveler's first name with the \* wild card and then type the traveler's last name with the \* wild card.

| TEM Profile Lookup 🛛 |                            |                              | Create |
|----------------------|----------------------------|------------------------------|--------|
|                      | KIM Principal Name:        | AR Customer Id:              | 0      |
|                      | * First Name:              | * Last Name:                 |        |
|                      | nns*                       | Primary Department Code:     |        |
|                      | Chart Code:                | Account Number:              |        |
|                      | ~                          |                              | 0      |
|                      | Return Only my Travelers?: | Active:<br>● Yes ○ No ○ Both |        |
|                      | Search Re                  | eset Form Cancel             |        |

### Click Search and then click edit

| TEM Prof           | file Lookup 🛛          |                |              |              |                    |         |                    |           |            |           |                            |               |        |
|--------------------|------------------------|----------------|--------------|--------------|--------------------|---------|--------------------|-----------|------------|-----------|----------------------------|---------------|--------|
|                    |                        |                | KIM Principa | I Name:      |                    |         | AR Customer Id:    |           |            |           |                            |               |        |
|                    |                        |                |              |              |                    | 0       |                    |           |            | 0         |                            |               |        |
|                    |                        |                | * First Name | 2:           |                    |         | * Last Name:       |           |            |           |                            |               |        |
|                    |                        |                | CHRIS*       |              |                    |         | DEMINT*            |           |            |           |                            |               |        |
|                    |                        |                | Traveler Typ | e Code:      |                    |         | Primary Department | Code:     |            |           |                            |               |        |
|                    |                        |                |              |              | ~                  |         |                    |           |            |           |                            |               |        |
|                    |                        |                | Chart Code:  |              |                    |         | Account Number:    |           |            |           |                            |               |        |
|                    |                        |                |              |              | ~                  | 0       |                    |           |            | 0         |                            |               |        |
|                    |                        |                | Return Only  | my Travelers | s?:                |         | Active:            |           |            |           |                            |               |        |
|                    |                        |                | O Yes        | No 💿         | Both               |         | ● Yes ○ No         | O Both    |            |           |                            |               |        |
|                    |                        |                |              |              | Search             | Reset F | orm Cancel         |           |            |           |                            |               |        |
| Search R           | esults                 |                |              |              |                    |         |                    |           |            |           |                            | <b>1-1</b> of | 1      |
| Actions Profile Id | KIM Principal Name     | AR Customer Id | First Name   | Last Name    | Street Address Lin | e1      | City Name          | State     | Zip Code   | Country   | Email                      | Phone Number  | Active |
| <u>edit 1318</u>   | chrisku5@colostate.edu |                | CHRISTOPHER  | DEMINT       | 6003 CAMPUS DEL    | IVERY   | FORT COLLINS       | <u>co</u> | 80523-6003 | <u>US</u> | CHRIS.DEMINT@COLOSTATE.EDU | 970-491-2291  | Yes    |
| Export options: CS | V   spreadsheet   XML  |                |              |              |                    |         |                    |           |            |           |                            |               |        |

# If the traveler is in your department, the TEM Profile will load

|                                         |                        | 000 100                                 |                                                      |
|-----------------------------------------|------------------------|-----------------------------------------|------------------------------------------------------|
| TEM Profile                             |                        | Initiator                               | : tbedan@colostate.edu Created : 03:35 PM 05/29/2024 |
|                                         |                        |                                         | EXPAND ALL COLLAPSE ALL                              |
| DOCUMENT OVERVIEW                       |                        |                                         | ^                                                    |
| OVERVIEW                                |                        |                                         |                                                      |
| * Description                           |                        | Explanation :                           |                                                      |
| Organization Document Number            |                        |                                         |                                                      |
| EDIT TEMPROFILE                         |                        |                                         | ^                                                    |
|                                         | PREVIOUS               |                                         | PROPOSED                                             |
|                                         | TEM Profile            |                                         | TEM Profile                                          |
| Traveler Type Code:                     | Employee               | Traveler Type Code:                     | Employee                                             |
| Last Update:                            | 06/29/2016             | Last Update:                            | 06/29/2016                                           |
| Updated By:                             | chrisku5@colostate.edu | Updated By:                             | chrisku5@colostate.edu                               |
| First Name:                             | CHRISTOPHER            | First Name:                             | CHRISTOPHER                                          |
| A A S A A A A A A A A A A A A A A A A A | 11170                  | A ALA ALA ALA ALA ALA ALA ALA ALA ALA A | 11170                                                |

# Under Document Overview and in the Description box, type Add Travel Arranger

| DOCUM | IENT OVERVIEW                                     |                     |  |
|-------|---------------------------------------------------|---------------------|--|
| OVE   | RVIEW                                             |                     |  |
|       | * Description :<br>Organization Document Number : | Add travel arranger |  |
|       |                                                   |                     |  |

# Scroll down to Arrangers and under New Arranger Information is where you will add yourself.

#### ARRANGERS

NEW ARRANGER INFORMATION

| RINCIPAL NAME: | * PRINCIPAL NAME:                       |
|----------------|-----------------------------------------|
| A document:    | Allow to initiate TA document:          |
| IT document:   | Allow to initiate TR/RELO/ENT document: |
| Primary:       | Primary:                                |
| Active:        | Active:                                 |
| ADD            |                                         |
|                |                                         |

### Next to Principal Name, click on the magnifying glass

| * PRINCIPAL NAME:                       | 0  |
|-----------------------------------------|----|
| Allow to initiate TA document:          |    |
| Allow to initiate TR/RELO/ENT document: |    |
| Primary:                                |    |
| Active:                                 |    |
| A                                       | DD |

The Person Lookup screen will open. Type your first name followed by the \*, then type your last name followed by the \* and click Search

| Person Lookup 🛛 |                          |               |
|-----------------|--------------------------|---------------|
|                 | Principal Name:          | Principal ID: |
|                 |                          |               |
|                 | Entity ID:               | First Name:   |
|                 |                          | terri*        |
|                 | Middle Name:             | Last Name:    |
|                 |                          | bedan*        |
|                 | Email Address:           | Employee ID:  |
|                 |                          |               |
|                 | Primary Department Code: | Active:       |
|                 |                          |               |

### Click return value

| Search R            | esults                                  |                      |                |           |             |                         |
|---------------------|-----------------------------------------|----------------------|----------------|-----------|-------------|-------------------------|
| Return Value        | Principal ID                            | Principal Name       | Name           | Entity ID | Campus Code | Primary Department Code |
| <u>return value</u> | 822636417                               | tbedan@colostate.edu | Bedan, Terri L | 4697      | MC          | CO-6003                 |
| Export options: CS  | Export options: CSV   spreadsheet   XML |                      |                |           |             |                         |

When you return to the TEM Profile screen, check the Allow to initiate TA document and the Allow to initiate TR/RELO/ENT document boxes. Click the ADD button. **DO NOT** check the Primary box.

| ARRANGERS *                             |                            |
|-----------------------------------------|----------------------------|
| NEW ARRANGER INFORMATION 😤              |                            |
| * PRINCIPAL NAME:                       | tbedan@colostate.edu   😤 🧕 |
| Allow to initiate TA document:          |                            |
| Allow to initiate TR/RELO/ENT document: |                            |
| Primary:                                |                            |
| Active:                                 |                            |
| A                                       | DD                         |

#### Your information should look like this

|                                  | PREVIOUS    |                                         | PROPOSED                 |
|----------------------------------|-------------|-----------------------------------------|--------------------------|
| Principi                         | oal Name:   | * Principal Name: 1                     | tbedan@colostate.edu   🖌 |
| Allow to initiate TA do          | ocument: No | Allow to initiate TA document:          | ₫ ¥                      |
| Allow to initiate TR/RELO/ENT do | ocument: No | Allow to initiate TR/RELO/ENT document: | ₫ ¥                      |
|                                  | Primary: No | Primary: (                              |                          |
|                                  | Active: Yes | Active:                                 | <b>v</b>                 |

Scroll down and click Submit

Once the Status changes from ENROUTE to FINAL, you can create travel documents for your departmental travelers.

| Doc Nbr : 35839199               | Status : ENROUTE              |
|----------------------------------|-------------------------------|
| Initiator : tbedan@colostate.edu | Created : 03:35 PM 05/29/2024 |
|                                  |                               |
| Doc Nbr : 35839199               | Status : FINAL                |
| Initiator : tbedan@colostate.edu | Created : 03:35 PM 05/29/2024 |

### Adding Travel Arranger to TEM Profiles Using the Travel Arranger Function

At times, it may be necessary to create travel documents for travelers in another department.

Under Kuali Financial, click on More Items and then on Travel.

| S Tr       | ravel Services - Bus      | Administrative A |  |  |
|------------|---------------------------|------------------|--|--|
| <b>A</b> 7 | his is a test enviro      | nment            |  |  |
|            | KUALI FINANCI             | ALS              |  |  |
| •          | Home                      |                  |  |  |
| B          | Action List               |                  |  |  |
| Q          | Doc Search                |                  |  |  |
| ٩          | Reports                   |                  |  |  |
| *          | Jump to                   | Ctrl+K           |  |  |
| Ħ          | 1099                      |                  |  |  |
|            | Accounting                |                  |  |  |
| Ð          | Accounts Receivable       |                  |  |  |
| Ø          | Automated Journal Voucher |                  |  |  |
| Ħ          | 🛱 Balance Inquiries       |                  |  |  |
| Ħ          | BFS ADMINISTRATION        |                  |  |  |
| <b>757</b> | Budget Constructi         | on               |  |  |
| <b>^</b>   | Copital Assats            |                  |  |  |
| +7         | More Items                | •                |  |  |
|            |                           |                  |  |  |

Click on Travel Arranger

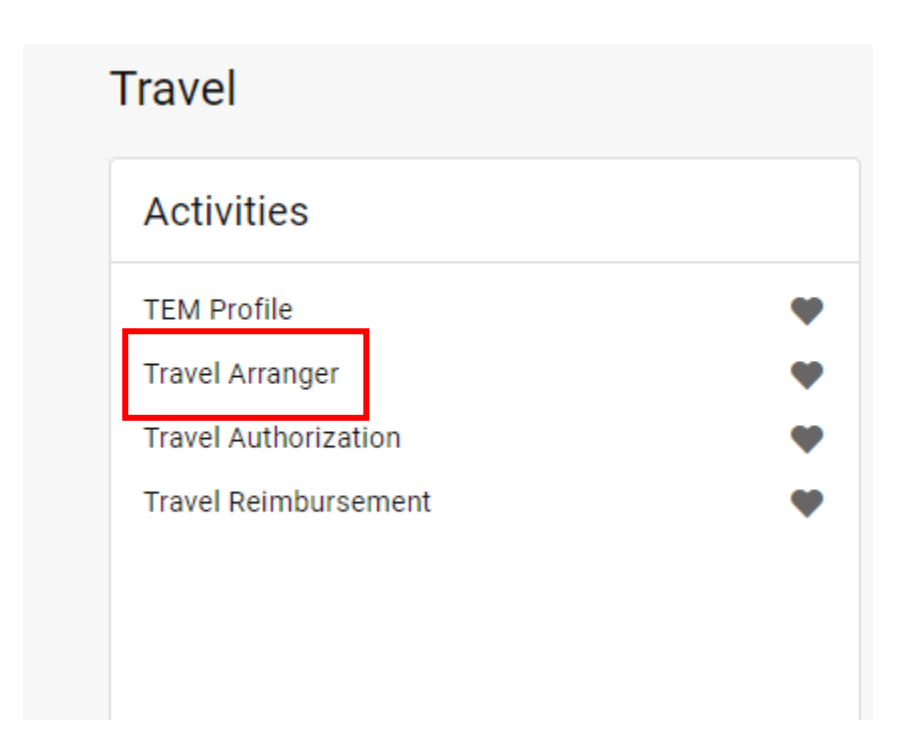

Under Document Overview and in the Description box, type Request to Become Arranger

| Travel Arranger                                   |                            |
|---------------------------------------------------|----------------------------|
| DOCUMENT OVERVIEW                                 |                            |
| OVERVIEW                                          |                            |
| * Description :<br>Organization Document Number : | Request to Become Arranger |

Under Traveler Section and next to Traveler Lookup, click on the magnifying glass

| TRAVELER SECTION |   |
|------------------|---|
| TRAVELER         |   |
| Traveler Lookup: | 0 |

# The TEM Profile Lookup will open

| TEM Profile Lookup 🛛 |                                                  |                            | Create min |
|----------------------|--------------------------------------------------|----------------------------|------------|
|                      | KIM Principal Name:                              | AR Customer Id:            |            |
|                      | * First Name:                                    | * Last Name:               | 0          |
|                      | Traveler Type Code:                              | Primary Department Code:   |            |
|                      | Chart Code:                                      | Account Number:            |            |
|                      | Return Only my Travelers?:<br>O Yes O No  O Both | Active:<br>Yes O No O Both | 0          |
|                      | Search                                           | set Form Cancel            |            |

Type traveler's first name with the \* wild card and then type the traveler's last name with the \* wild card. Click Search

| TEM Profile Lookup 🛛 |                               |                                     | Create r |
|----------------------|-------------------------------|-------------------------------------|----------|
|                      | KIM Principal Name:           | AR Customer Id:                     |          |
|                      | * First Name:                 | Last Name:                          | 0        |
|                      | chris*<br>Traveler Type Code: | demint*<br>Primary Department Code: |          |
|                      | Chart Code:                   | Account Number:                     |          |
|                      | ✓                             | 0                                   | 0        |
|                      | O Yes O No ● Both             | Active:<br>Yes O No O Both          |          |
|                      | Search                        | Reset Form Cancel                   |          |

The TEM Profile Lookup Screen will load. Click return value

| TEM          | Profile    | e Lookup 🛛             |                |                 |             |                |            |                     |        |           |       |      |
|--------------|------------|------------------------|----------------|-----------------|-------------|----------------|------------|---------------------|--------|-----------|-------|------|
|              |            |                        | ł              | KIM Principal N | ame:        |                | AI         | R Customer Id:      |        |           | Q     |      |
|              |            |                        | l<br>e         | First Name:     |             |                | *          | Last Name:          |        |           |       |      |
|              |            |                        |                | CHRIS*          |             |                | D          | EMINT*              |        |           |       |      |
|              |            |                        | ۲<br>۱         | Fraveler Type C | ode:        |                | Pr         | rimary Department C | ode:   |           |       |      |
|              |            |                        | (              | Chart Code:     |             |                | A          | ccount Number:      |        |           |       |      |
|              |            |                        |                |                 |             | ~              | 0          |                     |        |           | 0     |      |
|              |            |                        | F              | Return Only my  | Travelers?: |                | A          | ctive:              | 0 0 1  |           |       |      |
|              |            |                        | (              | J Yes O N       | IO 💿 BC     | oth            |            | Yes O No            | O Both |           |       |      |
|              |            |                        |                |                 |             | Search         | Reset Forn | Cancel              |        |           |       |      |
| Searc        | h Res      | ults                   |                |                 |             |                |            |                     |        |           |       |      |
| Return Value | Profile Id | KIM Principal Name     | AR Customer Id | First Name      | Last Name   | Street Address | .ine1      | City Name           | State  | Zip Code  | Cour  | ntry |
| return value | 13185      | chrisku5@colostate edu |                | CHRISTOPHER     | DEMINT      | 6003 CAMPUS D  |            | FORT COLLINS        | 0.0    | 80523-600 | 211 8 |      |

Under Edit Request and next to Request to become an arranger, check the <u>Please delegate</u> <u>authority to initiate the travel authorization for your trip and Please delegate authority to initiate</u> <u>the travel Reimbursement, Entertainment and Relocation documents for your trip</u> boxes. **DO NOT** check the Primary Arranger box.

| EDIT REQUEST                           |                                                                                                    |  |
|----------------------------------------|----------------------------------------------------------------------------------------------------|--|
| EDIT REQUEST                           |                                                                                                    |  |
| Notification to resign from arranger : |                                                                                                    |  |
|                                        | Please delegate authority to initiate the travel authorization for your trip.                                               |  |
| Request to become an arranger:         | Please delegate authority to initiate the<br>travel Reimbursement, Entertainment and<br>Relocation documents for your trip. |  |
|                                        | Primary Arranger                                                                                                    |  |

Scroll down and click Submit

The Route Log shows that the request is waiting for the traveler to approve the request. We highly recommend contacting the traveler to let them know this is waiting for their approval

| ACTIONS TAK | EN                                  |                                               |               |
|-------------|-------------------------------------|-----------------------------------------------|---------------|
|             | Action<br>COMPLETED                 | Taken By<br>Torrez, Patricia Lynn             | For Delegator |
| PENDING ACT | ION REQUESTS                        |                                               |               |
| Show        | Action<br>IN ACTION LIST<br>APPROVE | Requested Of<br>DeMint, Christopher James 🗹 🛛 | mpersonate    |

Once the traveler approves your request, the document will change from Enroute to Final and you'll be able to create travel documents for travelers that are not in your department.